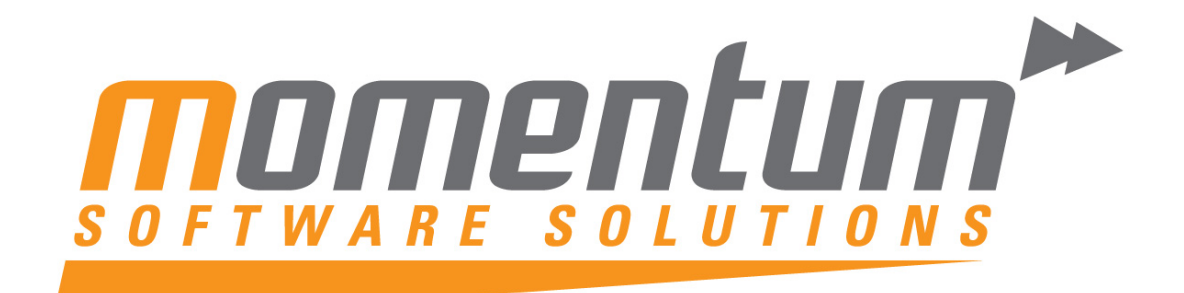

Take your business to the next level

# **MYOB EXO Business**

# **Direct Debits**

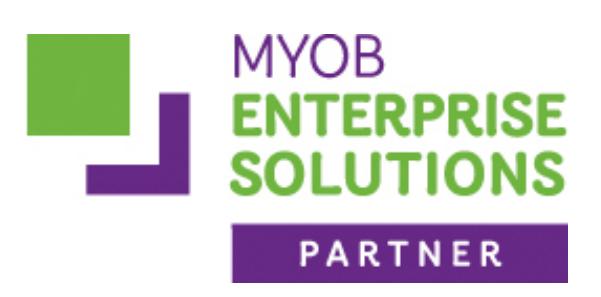

**Momentum Software Solutions** 

Support@momentumss.com.au

Momentum provide Support for all MYOB EXO Business and Employer Services modules

Suite 22, Ocean Central, 2 Ocean Street, Maroochydore, 4558

🖀 +617 5479 1877 🚊 +617 5345 5267

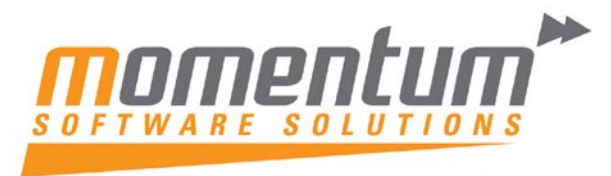

Take your business to the **next level** 

# Momentum Software Solutions Customer Support

As a valued customer of Momentum, we provide support for all MYOB EXO Business and Employer Services modules.

You can lodge a Support Request.

Via email:-

support@momentumss.com.au

Via our website:-

http://www.momentumsoftwaresolutions.com.au/support

Or contact our Help Desk:-

07 5479 1877

There is easy access to information on hardware, network and operating system requirements for efficient operation of MYOB EXO Business software. You can download minimum hardware and network requirements from our website at:-

http://www.momentumsoftwaresolutions.com.au/products

This training manual has been developed by the MYOB Enterprise Division - Professional Services Team for use in the delivery of training.

This manual uses a simple step-by-step approach to give you the skills and knowledge necessary to set up and process job costing in your EXO Business system.

This manual has been designed for the following MYOB product:

• EXO Business

#### MYEBDD

#### **Direct Debits**

EXO Business

Course duration: 1/2 Day

#### **MYOB Australia Pty Ltd**

ABN 13 086 760 198 Website: myob.com.au MYOB NZ Pty Ltd Website: myob.co.nz

#### Disclaimer

MYOB has carefully prepared this material but excludes (to the extent allowed by legislation) any direct or indirect liability arising from errors or omissions or from its use. Any case studies (including the application of particular accounting standards or legislation) are representative examples only, and will not directly apply to the user's own circumstances. They are not a substitute for professional advice. Users must check that third party materials, for example from the IRD and the ATO, are current at the time they are used.

#### Trademarks

MYOB<sup>®</sup>, MYOB Accountants Office<sup>®</sup>, MYOB AccountEdge<sup>®</sup>, MYOB AccountEdge<sup>®</sup> Network Edition, MYOB AccountRight<sup>™</sup>, MYOB AccountRight Standard<sup>™</sup>, MYOB AccountRight Plus<sup>™</sup>, MYOB AccountRight Premier<sup>™</sup>, MYOB AccountRight Enterprise<sup>™</sup>, MYOB Accounting<sup>™</sup>, MYOB Accounting Plus<sup>™</sup>, MYOB BusinessBasics<sup>™</sup>, MYOB CashBasics<sup>™</sup>, MYOB ClientConnect<sup>™</sup>, MYOB FirstEdge<sup>®</sup>, MYOB M-Powered<sup>®</sup>, MYOB M-Powered Services<sup>™</sup>, MYOB M-Powered Bank Statements<sup>™</sup>, MYOB M-Powered Invoices<sup>™</sup>, MYOB M-Powered MoneyController<sup>™</sup>, MYOB M-Powered Payments<sup>™</sup>, MYOB ODBC DeveloperPack<sup>™</sup>, MYOB ODBC Direct<sup>™</sup>, MYOB PowerPay<sup>®</sup>, MYOB Premier<sup>®</sup>, MYOB Premier Enterprise<sup>®</sup>, RetailManager<sup>®</sup>, Accountants Office<sup>®</sup>, AccountEdge<sup>®</sup>, Accounting Plus<sup>™</sup>, BusinessBasics<sup>™</sup>, ClientConnect<sup>™</sup>, FirstEdge<sup>®</sup>, M-Powered<sup>®</sup>, M-Powered Superannuation<sup>™</sup>, ODBC DeveloperPack<sup>™</sup>, ODBC Direct<sup>™</sup>, PowerPay<sup>®</sup> and Premier<sup>®</sup> are registered trademarks or trademarks of MYOB Technology Pty Ltd and their use is prohibited without prior consent. Ceedata, Solution 6 MAS and Xlon are registered trademarks or trademarks of Solution 6 Holdings Limited, a member of the MYOB group.

Adobe<sup>®</sup>, Acrobat<sup>®</sup>, Acrobat Reader<sup>®</sup>, Adobe Reader<sup>®</sup>, PDF<sup>™</sup>, and PostScript<sup>®</sup> are trademarks or registered trademarks of Adobe Systems Incorporated.

AddressBook, Apple<sup>®</sup>, iCal<sup>®</sup>, Macintosh<sup>®</sup>, and QuickTime<sup>®</sup> and the QuickTime logo are registered trademarks of Apple Inc. Mac and the Mac logo are trademarks of Apple Inc., used under licence. MobileMe<sup>SM</sup> is a service mark of Apple Inc.

Microsoft, Access, Excel, Internet Explorer, .Net Framework, Office, Outlook, Smart Tags, Windows and Word are registered trademarks or trademarks of Microsoft Corporation in the United States or other countries. Quicken<sup>®</sup> and QuickBooks<sup>®</sup> are registered trademarks of Intuit Inc. 4D Tools<sup>®</sup> is a registered trademark of 4D S.A. BPAY<sup>®</sup> is a registered trademark of BPAY Pty Ltd, ABN 69 079 137 518. CaseWare<sup>®</sup> is a registered trademark of GaseWare International Inc. FlexNet Connect<sup>®</sup> is a registered trademark of Flexera Software<sup>™</sup> Inc. Google Maps<sup>™</sup> card links included with permission. HandiLedger<sup>®</sup> is a registered trademark of HandiSoft Software Pty Ltd. POSTbillpay<sup>®</sup> is a registered trademark of the Australian Postal Corporation. SM2DGraphView Copyright 2002-2008 Snowmint Creative Solutions LLC snowmintcs.com/. Sentry Spelling Checker Engine for Windows, copyright Wintertree Software Inc. Brio Intelligence and Hyperion Intelligence are trademarks or registered trademarks of Hyperion Solutions Corporation. Crystal Reports<sup>®</sup> is a registered trademark of Crystal Decisions, Inc. in the United States or other countries. MasterCard<sup>®</sup> is a registered trademark of MasterCard

International Inc. VISA<sup>®</sup> is a registered trademark of RightNow Technologies Inc

Algininow CX° is a registered trademark of Rightinow Technologies inc

Other products mentioned may be service marks, trademarks or registered trademarks of their respective owners.

#### © MYOB Technology Pty Ltd 2012. All rights reserved.

This material is intended only for MYOB Enterprise Solutions Business Partners and their customers. No part of this publication may be copied, reproduced, utilised, transmitted, or distributed in any form by any means—including photocopying, recording, mechanical, electronic or otherwise—by any other party without the prior written authorisation of MYOB Technology Pty Ltd.

Edition: 8.4

#### Participants

This course is aimed at:

• Users of EXO Business.

#### Prerequisites

Basic PC experience is required.

Understanding of the Receipts processes and procedures.

#### Instructional method

The instructional method combines trainer-led demonstrations with hands-on student practice. You will work through a series of examples. Each unit concludes with a Review Task.

#### Conventions used in this manual

- Objects such as buttons or icons that you must click or select are shown in **bold**.
- Information to be entered (typed in) is shown in *bold and italics*.
- Keyboard keys are shown as TAB, CTRL, etc.

Screenshots in this manual are for illustration purposes only and may differ from those in the actual product due to configuration settings.

This manual assumes a basic understanding of databases and a general understanding of the operation and table structure of EXO Business.

#### Symbols used in this manuals

| Symbol | Name                         | This symbol tells you                                                                                                    |
|--------|------------------------------|----------------------------------------------------------------------------------------------------|
|        | Practice task<br>Review task | to complete a task to practice the skills you<br>have just learnt, or as a review task at the end<br>of the unit to consolidate what you have learnt. |
|        | Written Review task          | to complete written questions to review the content covered in the unit.                                                                              |
|        | Optional Challenge           | to complete this task if you have finished early and are looking for an extra challenge.                                                              |
|        | Тір                          | about helpful tips                                                                                                    |
|        | Note                         | to take note of an important message.                                                                                                    |
|        | Warning                      | about potential problems to be aware of.                                                                                                    |
| V      | Important                    | to pay attention to an important notice.                                                                                                    |
| ZNews  | New                          | where features are new for EXO Business.                                                                                                    |
|        | Reference                    | where to go to find more information.                                                                                                    |
|        | Skills Checklist             | to tick off a list of skills that you have learnt during the unit.                                                                                    |

## Objectives

In this course you will learn how to use Direct Debits to generate your bank files.

Upon completion of this course you will be able to:

- Set up the Direct Debit Bank Files
- Configure the Debtors
- Use Direct Debits

- - - - - -

- Generate Remittance Advice
- Generate Bank File

## Navigational & Function Keys

MYOB EXO Business can be navigated by keyboard or mouse, however a combination of both is generally used. The standard keyboard convensions for Windows are used, with a few MYOB EXO Business-specific options.

| Windows Navigation Keys   | Windows Navigation Keys                                                                                                    |  |  |  |  |
|---------------------------|----------------------------------------------------------------------------------------------------|--|--|--|--|
| ТАВ                       | Moves from field to field, column to column                                                                                                    |  |  |  |  |
| SHIFT+TAB                 | Moves backwards from field to field, column to column                                                                                              |  |  |  |  |
| ENTER                     | On open dialogue boxes, automatically select the OK button.                                                                                        |  |  |  |  |
| ARROW KEYS                | Moves around a grid, or up and down a list.                                                                                                    |  |  |  |  |
| PAGE UP, PAGE DOWN        | Moves between the "sections" of some screens,<br>such as moving from the invoice header to the body<br>to the end.                                 |  |  |  |  |
| ALT + (Underlined Letter) | ALT key plus the underlined letter on a field label activates that function, e.g. ALT + N within a the debtor account screen creates a New Debtor. |  |  |  |  |

#### Shortcut Menus

A shortcut menu is available at the top of the main window of each EXO Business module. This menu offers quick access to commonly used functions, e.g. accessing the Debtors Masters, accessing the Stock Masters, creating a new Sales Order, etc. Any menu item that has a shortcut key assigned will automatically appear in the shorcut menu.

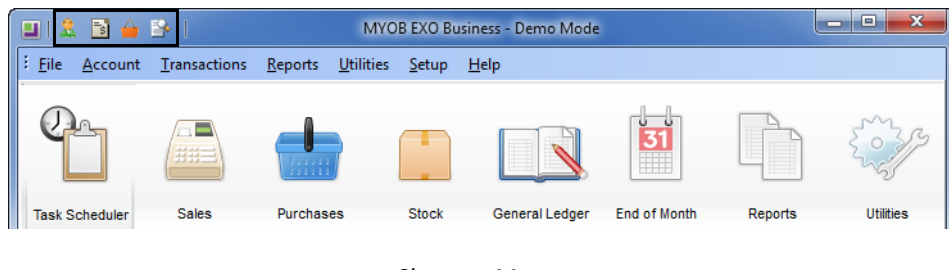

Shortcut Menus

## Contents

. . . . . . . . .

| 1 Direct Debit Setup          | 1  |
|-------------------------------|----|
| Overview                      | 2  |
| Setting Up Direct Debits      | 3  |
| 2 Direct Debit Processing     | 9  |
| Overview                      | 10 |
| Creating Direct Debit Batches | 11 |
| Key Reports                   | 19 |

# 1

# **Direct Debit Setup**

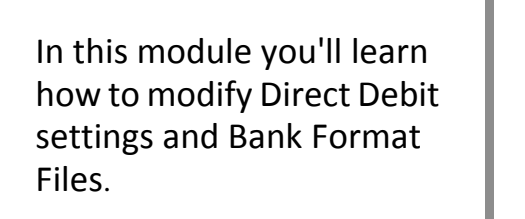

By the end of this unit, you will be able to:

- Setup Debtors to use Direct Debits
- Setup Bank Format Files
- Configure General Settings

### Overview

Direct Debits can used by an organisation that has the authority from their debtors to deduct funds from their bank account to settle outstanding debt. To use Direct Debits, the organisation will also need a direct debit facility in their desktop banking software.

Direct debits are handled in batches of debtors invoices selected for settlement. A new batch can be saved as an 'Open' batch, which can be edited at any point until it is 'Confirmed'. Confirmed batches can be consolidated to a single batch if required. Remittance advices can be either printed or emailed. Direct Debit files can be then created and imported into desktop banking software.

#### IMPORTANT-

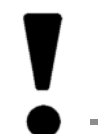

While the structure of the direct debit file can be customised ready for import into the bank's desktop banking software, The format should be verified before being used.

# Setting Up Direct Debits

#### Setup details on Direct Debit Debtors

For each Debtor that will have funds deducted via Direct Debit:

| Debtor Account Details    | s press press                                |                          |                              | - • ×                      |
|---------------------------|----------------------------------------------|--------------------------|------------------------------|----------------------------|
| File Navigate Help        |                                              |                          |                              | 3                          |
| New Save                  | 🗿 Saye & Exit 🛛 🗙 Cancel 🔄 前 🦂 👻 🌖           | N 4 P N                  |                              |                            |
| A/C No: 2                 | Name: ALL CAR PARTS                          |                          |                              | HEAD OFFICE - OVERDUE      |
| Details 1 Details 2 Conta | cts Transactions Orders Extra Fields Serials | Discounts/Prices Jobs No | otes History Notes Documents | Analysis Relationships Opp |
| Payment                   |                                              | GST                      |                              |                            |
| Default payment type:     | D/DEBIT -                                    | GST #:                   |                              |                            |
|                           |                                              | Override GST rate:       | -1. AUTO SELECT RATE         | •                          |
| Bank account number:      | 12-3012-1234567-00                           |                          | L                            |                            |
| Bank account name:        | ALL CAR PARTS                                | Miscellaneous            |                              |                            |
| Advice notification:      | Fax: E-mail: Print:                          | Auto Order Template:     |                              | •••                        |
|                           |                                              | Invoice file:            |                              | 0                          |
| Prompt Payment            |                                              | Statement Delivery       | Drint                        |                            |
| Discount (%):             | 5                                            | Statement Deivery.       | Print                        |                            |
| Amount:                   | 231.25                                       | Statement Contact:       |                              |                            |
|                           |                                              |                          |                              |                            |
|                           |                                              |                          |                              |                            |
| Do Not Accept Cheque:     |                                              |                          |                              |                            |

Debtors Details 2 Tab

- 1 Go to the Details2 tab on Debtors enquiry/maintenance.
- 2 Enter the debtor's Bank account number and Account name. The account name is the name of the debtor's bank account, which will go into the bank file.
- 3 Change the Default payment method to 'D/DEBIT'.
- 4 Select an Advice notification type. An advice notification type must be selected, even if advice notices are not going to be printed or distributed.

#### Set-up format for output file

To set up the file format of the direct debits output file:

|                                                                                                    | MYOB EXO Configurator - Demo Mode                                                                                                    | - • X |
|----------------------------------------------------------------------------------------------------|----------------------------------------------------------------------------------------------------|-------|
| ː <u>F</u> ile <u>A</u> ccount <u>H</u> elp<br>ː ːːː-   슈 Company ( 도ssential 🙀 Adr                                                                                                    | nin 🕲 System 🕲 Profiles 📑 Forms 🕰 Staff 🔆 Utilities                                                                                                    |       |
| Ese and a company is Essential Addi      Business Admin      Courier      Courier Setup      Courier Setup      Courient Period      Period Statuses      Period Statuses      Period Statuses      Period Statuses      Period Fisher Credit)      Sanks      Debtors (Direct Debit)      Creditors (Direct Credit)      Banks      Debtors (Direct Credit)      Bank Formats (Reconciliation)      Setup      Dispatch Methods      General Ledger      Account Groups      GL Control Accounts      G. Report Batches      EXO Finance      Payment Groups      Payment Groups      Payment Denominations      Example Components      Payment Denominations      Example Components      Payment Denominations      Debtors      Denominations      Desting      Desting      Desting      Desting      Desting      Dispatch Methods      Setup      Dispatch Methods      General Ledger      Account Groups      G. Report Batches      Dispatch Methods      Setup      Dispatch Methods      Setup      Dispatch Methods      General Ledger      Account Groups      G. Report Batches      Dispatch Methods      Setup      Dispatch Methods      Setup      Dispatch Methods      General Ledger      Account Groups      G. Report Batches      Dispatch Methods      Setup      Dispatch Methods      Setup      Dispatch Methods      Setup      Dispatch Methods      Setup      Dispatch Methods      Setup      Dispatch Methods      Setup      Dispatch Methods      Setup      Dispatch Methods      Setup      Dispatch Methods      Setup      Dispatch Methods      Setup      Dispatch Methods      Setup      Setup      Dispatch Methods      Setup      Dispatch Methods      Setup      Dispatch Methods      Setup      Dispatch Methods      Setup      Dispatch Methods      Setup      Dispatch Methods      Setup      Setup      Setup      Dispatch Methods      Setup      Dispatch Methods      Setup      Dispatch Methods      Setup      Setup      Setup      Setup      Setup      Setup      Setup      Setup      Setup      Setup      Setup      Setup      Setup      Set | inin       System       Profiles       Forms       Staff       Uliities         Image: System       Save       Cancel       Edit       Image: Delete       Load Bank File         No:       Description:         Bank No       Name       Default       1         1       ANZ       2       BNZ       SNZ |       |
| Iax Return Key Points     Credit Terms     Creditors     Creditor Account Groups                                                                                                    |                                                                                                    | -     |
| Motopartz.co.nz                                                                                                    | Demo ExoAdmin                                                                                                    |       |

1 Go to EXO Configurator > Admin > Bank > Debtor (Direct Debits)

Direct Debit Setup

2 For existing bank format entries, double-click on a row to show the bank name, whether it is the default bank, the location that the file will be sent to and the structure of the file.

**3** Clicking the **File Format** toolbar button will display the details of the field values that will be output and their sequence in the rows of the output file.

| File Help     |                             | 6                                |
|---------------|-----------------------------|----------------------------------|
| 1 <u>N</u> ew | 🛃 Save 🗙 Cancel 🕅 Delete    |                                  |
|               |                             |                                  |
| Туре          | Order Description           | Data Type                        |
| Header        | 1 Record Type               | UNMODIFIED STRING                |
| Header        | 2 Subscriber ID             | UNMODIFIED STRING                |
| Header        | 3 Batch Number              | UNMODIFIED STRING                |
| Header        | 4 Null                      | UNMODIFIED STRING                |
| Header        | 5 Subscribers Acc No        | UNMODIFIED STRING                |
| Header        | 6 Batch Type                | UNMODIFIED STRING                |
| Header        | 7 Batch Due Date            | DATE                             |
| Header        | 8 Batch Creation Date       | DATE                             |
| Body          | 1 Record Type               | UNMODIFIED STRING                |
| Body          | 2 Account Number            | CREDITOR BANK ACCOUNT            |
| Body          | 3 Transaction code          | UNMODIFIED STRING                |
| Body          | 4 Amount                    | AMOUNT                           |
| Body          | 5 Other Party Name          | CREDITOR NAME                    |
| Body          | 6 Other Party Ref           | UNMODIFIED STRING                |
| Body          | 7 Other Party Analysis Code | UNMODIFIED STRING                |
|               |                             |                                  |
| Details       |                             |                                  |
| Data Forma    | at: YYYYMMDD                | <ul> <li>Field Width:</li> </ul> |
| Date:         | Creation Date               | Alignment                        |
| 0.1.0         |                             | Bight                            |
| Pad Char:     | 0                           | U Kigin                          |

Setup Bank File Format

- 4 The following areas should be configured.
- Type is either: Header, Body or Footer. There is only one header and footer record, but many Body records as these represent the details of each direct debit collection, i.e. account number and amount.
- Order is the sequence that the field values will be output in the row of the output file. The Description is user-definable.
- Data Type is selected from a drop-down list. The values in the Details panel at the bottom of the screen provide further clarification of how that Data Type is to be output. For example, a Data Type of Date has the following options.

| Header       | 7 Batch Due Date            | DATE                  | -1 |
|--------------|-----------------------------|-----------------------|----|
| Header       | 8 Batch Creation Date       | DATE                  |    |
| Body         | 1 Record Type               | UNMODIFIED STRING     |    |
| Body         | 2 Account Number            | CREDITOR BANK ACCOUNT |    |
| Body         | 3 Transaction code          | UNMODIFIED STRING     |    |
| Body         | 4 Amount                    | AMOUNT                |    |
| Body         | 5 Other Party Name          | CREDITOR NAME         |    |
| Body         | 6 Other Party Ref           | UNMODIFIED STRING     |    |
| Body         | 7 Other Party Analysis Code | UNMODIFIED STRING     |    |
| Details      |                             | Field Width 8         | Ŧ  |
| Data Format. |                             |                       |    |
| Date:        | Creation Date               | Alignment     O       |    |
| Pad Char:    | 0                           | © Right               |    |

Bank File Data Formats

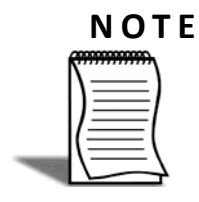

EXO Business holds commonly used Bank Formats on the partner web site. These can be downloaded, and then imported into Bank File Formats. This will save time in setting-up the file details. However, once the details have been imported, they may have to be adjusted to meet particular requirements.

**5** To load a standard file (from the web site) into the bank set up, select File> Load Bank File. This will then ask you for the template file that will provide the header information.

#### **Direct Debit General Settings**

In order to use Direct Debits several options must be set. This should only need to be done once.

1 Select the menu option Direct Debits > Setup > General Setup.

| Direct Debits General Setup   |                                | x |
|-------------------------------|--------------------------------|---|
| General Ledger account:       | 04000-00. CURRENT BANK ACCOUNT | • |
| No. of notification days:     | 7                              |   |
| Print D/D advice:             |                                |   |
| Consolidate D/D to General L  | edger:                         |   |
| Allow selection of GL Acc for | D/D:                           |   |
| Show email before sending:    |                                |   |
|                               | <u>O</u> K <u>C</u> ancel      |   |

Direct Debits General Setup

- 2 Check the following relevant settings
- The default GL bank account for the Direct Debits to post into.
- The number of days of notification required. If set, the system will record an Expiry Date, equal to the Payments Date (on the batch header) less Notification days.
- Whether to print the advice notices.
- If Direct Debits to be consolidated in the General Ledger, i.e. one GL entry to the bank account, or multiple entries.
- If the GL bank account is to be selected for each Direct Debit run.
- If emails are to be displayed before sending, if email has been set as an advice type.

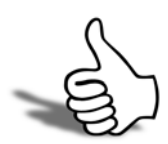

#### Skills checklist

 ${f \gamma}$  Tick the skills that you have learned in this unit.

| Skills                             | > |
|------------------------------------|---|
| Setup Debtors to use Direct Debits |   |
| Setup Bank Format Files            |   |
| Configure General Settings         |   |

Direct Debits

# 2

# Direct Debit Processing

In this module you'll learn how to process Direct Debits.

By the end of this unit, you will be able to:

- Create Direct Debit Batches
- Generate a Bank File
- Send Remittance Advices
- Use Key Reports

### Overview

There are three tabs of the main Direct Debit screen

Direct Debits Tabs

The **Batches** tab lists all previously created Direct Debit batches. Double-click the selected row to see batch details. The Debtors Account tab will then open with the details of that batch. From the Batches tab it is also possible to create a new Direct Debit Batch - the Debtors Account tab will then open to enable the user to select invoices for collection.

The **Debtor Accounts** tab provides a list of all the debtor accounts that are included within a given Direct Debit batch. For a new batch, the list of debtors will be populated when Search is clicked.

By double-clicking on an individual account, it is possible to drill-down to see the invoices that have been selected for collection - the **Transaction** tab is displayed.

Batches Debtor Accounts Transactions

## Creating Direct Debit Batches

A Direct Debit Batch is a particular selection of debtor's invoices that are due to be paid.

To initiate a new Direct Debit run, a new Direct Debit Batch will need to be created.

1 Click the **New** button on the Batches tab to create a new batch. This will present the Debtor Account tab, where various filters can be used to search for invoices that need to be paid e.g. select invoices based on their payment due date.

| File Setup Report Help       Image: Seve and Seve and Seve and Seve and Seve and Several and Several and Severa and Several and Several and Several and Sever | Direct Debits   |                  | _                                 | _               | _              | _            | _                    |   |
|----------------------------------------------------------------------------------------------------|-----------------|------------------|-----------------------------------|-----------------|----------------|--------------|----------------------|---|
| New       Save       Cancel       All       None       ✓ Confirm       Direct Debit       @ Remittance       @ Mailshot         Direct Debit No: 2       Status: Confirmed       Account No: 35       Account No: 35       Account Name: BOB JANE T-MART         Batches       Debtar Accounts       Transactions       From Due Date       01.02.2011       ▼       Sgarch         Find invoices       Inv Due Date       01.02.2011       ▼       Sgarch         Credit Status       ▼       Inv Due Date       01.11.2012       ▼         Branch:       0. AUCKLAND       ▼       Ignore Zero Balances       Batch Total: \$0.00         Payment Date       19.06.2012       GL Account: 04000-00. CURRENT BANK ACCOUNT       Released       Total Curr         S5 BOB JANE T-MART       3       0       \$0.00 0. NZD       4         2 ALL CAR PARTS       4       0       \$0.00 0. NZD       Total                                                                                                    | File Setup Re   | eport Help       |                                   |                 |                |              |                      | 0 |
| Direct Debit No: 2     Status: Confirmed     Account No: 35     Account Name: BOB JANE T-MART       Batches     Debtor Accounts     Transactions       Find invoices                                                                                                    | * <u>N</u> ew   | Save 🗙 Cance     | el 🛛 🛷 All 🛷 None                 | 🗸 Confirm       | 🔡 Direct Debit | 👜 Remittance | e 🔒 <u>M</u> ailshot |   |
| Batches       Debtor Accounts       Transactions         Find invoices       Acc Group: <ul> <li>From Due Date</li> <li>01.02.2011</li> <li>Sgarch</li> <li>Gredit Status</li> <li>Inv Due Date</li> <li>01.11.2012</li> <li>Branch:</li> <li>0. ALUCILAND</li> <li>Ignore Zero Balances</li> <li>Batch Total: \$0.00</li> </ul> Payment Date 19.06.2012 <ul> <li>GL Account:</li> <li>04000-00. CURRENT BANK ACCOUNT</li> <li>Ref1</li> <li>Ref2</li> </ul> <ul> <li>Accthio Name</li> <li>No Imvs</li> <li>Released</li> <li>Total Curr</li> <li>2 ALL CAR PARTS</li> <li>0</li> <li>\$0.00 0. NZD</li> <li>\$2000 0. NZD</li> </ul>                                                                                                    | Direct Debit I  | No: 2            | Status: Confirmed Acco            | unt No: 35      | Account Name:  |              |                      |   |
| Find invoices         From Due Date         01.02.2011         Sgarch           Acc Group: <ul> <li>Inv Due Date</li> <li>01.11.2012</li> <li>Sgarch</li> <li>Brandh:</li> <li>0. ALUCILAND</li> <li>Ignore Zero Balances</li> <li>Batch Total: \$0.00</li> <li>Payment Date</li> <li>19.06.2012</li> <li>GL Account:</li> <li>0.4000-00. CURRENT BANK ACCOUNT</li> <li>Ref1</li> <li>Ref2</li> <li>Acctio Name</li> <li>No Invs</li> <li>Released</li> <li>Total Curr</li> <li>3</li> <li>4.0</li> <li>\$0.00 0.142D</li> <li>2.4L CAR PARTS</li> <li>4</li> <li>\$0.00 0.142D</li> <li>Curr</li> <li>Curr</li> <li>Curr</li> <li>Curr</li> <li>Curr</li> <li>Curr</li> <li>Curr</li> <li>Curr</li> <li>Curr</li> <li>Curr</li> <li>Curr</li></ul>                                                                                                    | Batches Debtor  | Accounts Transac | tions                             |                 |                |              |                      |   |
| Acc Group:         From Due Date         01.02.2011         V         Search           Credit Status         Inv Due Date         01.11.2012         V         V           Branch:         0. AUCQLAND         Ignore Zero Balances         Batch Total: \$0.00         Payment Date         19.06.2012         GL Account: 04000-00. CURRENT BANK ACCOUNT           Ref1         Ref2         Ref2         Control (Curr         Acctho Name         No Invs         Released         Total Curr         Acctho Name         A 0 \$0.00 0. NZD         Curr         Acctho NATE         3 0 \$0.00 0. NZD         Curr         Acctho NATE         Acctho NATE <td>Find invoices</td> <td></td> <td></td> <td></td> <td></td> <td></td> <td></td> <td></td>                                                                                                    | Find invoices   |                  |                                   |                 |                |              |                      |   |
| Credit Status         Inv Due Date         01.11.2012         Inv           Branch:         0. AUOKLAND         Ignore Zero Balances         Batch Total: \$0.00           Payment Date         19.06.2012         GL Account: 04000-00. CURRENT BANK ACCOUNT           Ref1         Ref2           Acctio Name         No Invs           35 EDG JAKET-MART         3           2 ALL CAR PARTS         4                                                                                                    | Acc Group:      |                  | <ul> <li>From Due Date</li> </ul> | 01.02.2011      |                | Search       |                      |   |
| Branch:         0. AUCRLAND         Ignore Zero Balances         Ø         Batch Total: \$0.00           Payment Date         [9.06.2012 ▼         GL Account: 04000-00. CURRENT BANK ACCOUNT           Ref1         Ref2           Acthio Name         No Invs         Released           35 BOB JAVE T-MART         3         0         \$0.00 0. NZD           2 ALL CAR PARTS         4         0         \$0.00 0. NZD                                                                                                    | Credit Status   |                  | <ul> <li>Inv Due Date</li> </ul>  | 01.11.2012      |                |              |                      |   |
| Payment Date         I9.06.2012         GL Account:         04000-00.         CURRENT BANK ACCOUNT           Ref1         Ref2                                                                                                    | Branch:         | 0. AUCKLAND      | Ignore Zero Ba                    | ances 🔽         | Batch Total:   | \$0.00       |                      |   |
| Ref1         Ref2           Actio Name         No Invs         Released         Total Curr           35 E06 JAKE T-MART         3         0         \$0.00 0.1 KZD           2 ALL CAR PARTS         4         0         \$0.00 0.1 KZD                                                                                                    | Payment Date 19 | 9.06.2012 🔻      | GL Account: 04000-00. C           | URRENT BANK ACC | OUNT           |              |                      |   |
| Acchio Name         No Invs         Released         Total Curr         Acchio Name           35 BOB JANE T-MART         3         0         \$0.00         0. NZD           2 ALL CAR PARTS         4         0         \$0.00         0. NZD                                                                                                    | Ref1            |                  | Re                                | 2               |                |              |                      |   |
| 35 BOB JANE T-MART         3         0         \$0.00         0. HZD           2 ALL CAR PARTS         4         0         \$0.00         0. HZD                                                                                                    | AccNo Nam       | ne               |                                   |                 | No Invs        | Released     | Total Curr           | _ |
| 2 ALL CAR PARTS 4 0 \$0.00 0. NZD                                                                                                    | 35 BOB          | JANE T-MART      |                                   |                 |                |              | \$0.00 0. NZD        |   |
|                                                                                                    | 2 ALL           | CAR PARTS        |                                   |                 | 4              | 0            | \$0.00 0. NZD        |   |

Direct Debit New Batch

- 2 Individual debtor accounts are listed with the number of invoices that meet the filter conditions. The number of invoices that have been 'released' for cash-collection by means of Direct Debit is also shown. On a new batch the released quantity will initially be zero on every line.
- **3** Highlight a debtor account and press **SPACEBAR** to release all invoices for that debtor. You can also Right-Click on a line and select the appropriate option to **release** or **un-release** all selected invoices for that debtor.
- 4 The following commands affect all invoices for all debtors:
- To release all invoices for payment for all displayed debtors : 🛇 All
- To move all released invoices back to the Not Released status.
- 5 To save the batch for editing later press Save.
- 6 To confirm a batch is ready to be converted into a bank file, press ✓ Confirm . Once a batch is confirmed then no further changes can be made. This should only be used once the batch is correct. See 'Completing a Direct Debit Batch' on page 13.

#### Individual invoices

To control the payment of individual invoices:

1 Double-click on the debtor line to list individual invoices that have been selected for that debtor. The system displays the Transaction tab:

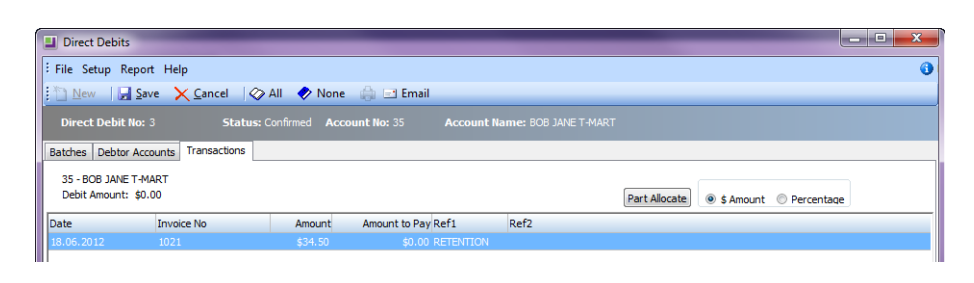

Direct Debits Transaction Tab

- 2 Use **SPACEBAR** on individual invoices to release them for collection/payment. If the invoice has already been released it will be set to an un-released status i.e. it won't be included in the batch.
- **3** Double-click on the invoice to see details of the invoice.

The following toolbar buttons are available on this screen:

♦ All To release all displayed invoices for this debtor.

None To move all invoices that have been released back to the Not Released status.

**Part Allocate** Allows a part-payment of the selected invoice. This is used in conjunction with part payment selection below.

• \$ Amount • Percentage To select whether the part-payment is in terms of a dollar amount or a percent of the whole amount.

#### To part allocate an invoice

1 Click the Part Allocate button. The following dialog will appear

| Part A  | llocation         |
|---------|-------------------|
| Amount: | 34.50             |
|         | OK <u>C</u> ancel |

Part Allocation

2 Based on whether you want to part pay by an amount or percentage the Amount field displays the total \$amount of the invoice or 100.00 (being 100% of the invoice). Overtype the amount / percentage to be paid and click OK. The invoice will now show that it has been released and the Amount to Pay column displays the payment amount selected by the user.

#### Completing a Direct Debit Batch

#### Save the Batch

If the batch is incomplete and may need to be changed in the future, click **Save** to save it. This will leave the batch in an Open status.

#### **Print Remittances**

To print remittance advices click the **Remittance** button. This will print one page for each debtor account listing the invoices that will be paid.

#### Mailshot

Clicking the **Mailshot** button all Mailshot opens the Mailshot window

| 📕 Mail          | Shot     |              |              |        |       |         |                      |                     | _         | x     |
|-----------------|----------|--------------|--------------|--------|-------|---------|----------------------|---------------------|-----------|-------|
| File H          | Help     |              |              |        |       |         |                      |                     |           | 0     |
| : ]] <u>P</u> a | use (    | <u>S</u> top | <u>► G</u> o | 🖡 Exit |       |         |                      |                     |           |       |
|                 |          |              |              |        |       |         |                      |                     |           |       |
| Email 1         | Mode     | Default Er   | mail Client  | -      | ] [   | 🗸 Email | Body as plain text   | 🔽 Confirm each emai | on screen |       |
| Printer         | r URL    | Default      |              |        |       |         |                      |                     |           | •     |
| CLE Fi          | le       |              |              |        |       |         |                      |                     |           | 2     |
| CLM F           | ile      |              |              |        |       |         |                      |                     |           | 2     |
| Attach          | nments   |              |              |        |       |         |                      |                     |           | O     |
|                 |          |              |              |        |       | 1       |                      |                     |           |       |
| AccNo           | Name     | D DADTC      |              |        | Email | Print   | Primary Email        |                     | D         | one 🔺 |
| 35              | BOB JA   | NE T-MAR     | T            |        | V     |         | jsmith@bobjanetmart. | co.nz               |           |       |
|                 |          |              |              |        |       |         |                      |                     | I         |       |
|                 |          |              |              |        |       |         |                      |                     |           | E     |
|                 |          |              |              |        |       |         |                      |                     |           |       |
|                 |          |              |              |        |       |         |                      |                     |           |       |
|                 |          |              |              |        |       |         |                      |                     |           |       |
|                 |          |              |              |        |       |         |                      |                     |           |       |
|                 |          |              |              |        |       |         |                      |                     |           |       |
|                 |          |              |              |        |       |         |                      |                     |           | -     |
| •               |          |              |              |        |       |         |                      |                     |           | F     |
| Motopart        | tz.co.nz |              |              |        |       |         |                      |                     |           |       |

Mailshot Screen

When all options are set, click the **Go** button to start the mailshot. As statements are sent, the Done box for each Debtor is ticked. The Pause and Stop buttons allow the mailshot to be suspended or cancelled before it is complete.

Users can specify the following details:

Specify how emails should be sent. The following options are available:

• Disabled – Emails will not be sent

• EXO SMTP – Emails will be sent using the EXO Business SMTP server (better for sending large batches of emails)

• Default Email Client – Emails will be sent using the user's default email software (suitable for smaller batches of emails)

Email Body as plain text

Tick this option to restrict the body of emails to plain text, rather than HTML. The default setting for this option is determined by the new the Send emails using plain text User-level profile setting.

Confirm each email on screen

Tick this box to display a confirmation message before sending each email, or leave it blank to send emails automatically.

Printer URL

Select the printer to use for those statements that are to be printed out.

CLE File

Specify the Clarity email template to use for emailed statements (see page 27).

CLM File

Specify the Clarity mail merge template to use for printed statements.

Attachments

Specify any attachments to be sent with emails.

The bottom section displays all Debtors who will be sent a remittance advice by the mailshot. Tick or clear the Email and Print boxes for each Debtor to specify how remittance advice will be sent to them (the default settings for these options are determined by each Debtor's Advice Notification setting.

#### Confirm the Batch

Once the batch of invoices selected for receipt is correct then the batch will need to be confirmed. To confirm a batch;

1 Click **Confirm** <a>Confirm</a> to confirm a batch is ready to be converted into a bank file. Once a batch is confirmed then no further changes can be made. When a batch is confirmed the system will prompt the following.

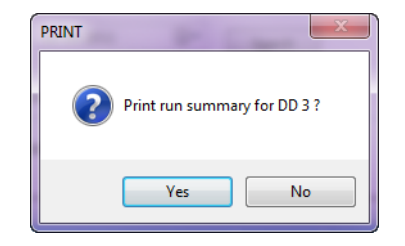

Print Summary Report

2 Select Yes to produce the following report:

#### **Process the Batch**

- 1 Click the **Direct Debit** button perform system updates.
- 2 The system check that today's date is after the Expiry Date. The Expiry Date is Payment Date less Notification Days. An error message will pop-up if today's date is not after the expiry date.
- 3 The system check the invoices within the Direct Debit batches to see if they have been paid subsequent to the batch being created. There may be several days between creating a Direct Debit batch and it being processed. During this period some of the invoice could have been paid by other means. EXO Business will remove paid invoices from the batch and display these in a pop-up window.

| T | Transactions Removed From Direct Debit                                                               |               |          |        |        |           |          |  |  |
|---|----------------------------------------------------------------------------------------------------|---------------|----------|--------|--------|-----------|----------|--|--|
|   | The following transactions have been removed from the direct debit batch as they have now been paid: |               |          |        |        |           |          |  |  |
|   | A/c No                                                                                               | A/c Name      | Date     | Inv No | Amount | Alloc Bal | Released |  |  |
|   | 35                                                                                                   | BOB JANE T-MA | 18.06.12 | 1020   | 57.50  | 57.50     | 57.50    |  |  |
|   |                                                                                                    |               |          |        |        |           |          |  |  |
|   |                                                                                                    |               |          |        |        |           |          |  |  |
|   |                                                                                                    |               |          |        |        |           |          |  |  |
|   |                                                                                                    |               |          |        |        |           |          |  |  |
|   |                                                                                                    |               |          |        |        |           |          |  |  |
| ľ |                                                                                                    |               |          |        |        |           |          |  |  |
|   |                                                                                                    |               |          |        |        |           | Ok       |  |  |

**Removed Transactions** 

The process is then terminated and the user is returned to the Debtors Accounts tab.

The batch can then be reviewed and processed again by pressing the Direct Debits button - back to step 1 (above).

4 The system prompts for a password

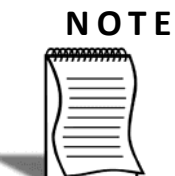

This password is set in ExoConfig > Profiles > Direct Debit Password

5 The system then prompts for the output file name.

| Select Bank      |                           |  |  |  |
|------------------|---------------------------|--|--|--|
| Processing Date: | 20-06-2012                |  |  |  |
| File Name:       | bnz2062012                |  |  |  |
| Bank:            | 2. BNZ 💌                  |  |  |  |
|                  | 🔽 Use Default Bank        |  |  |  |
|                  | <u>O</u> K <u>C</u> ancel |  |  |  |

Select Bank

To change the Bank File Format to be used simply uncheck **Use Default Bank** and then select a Bank format from the drop-down list.

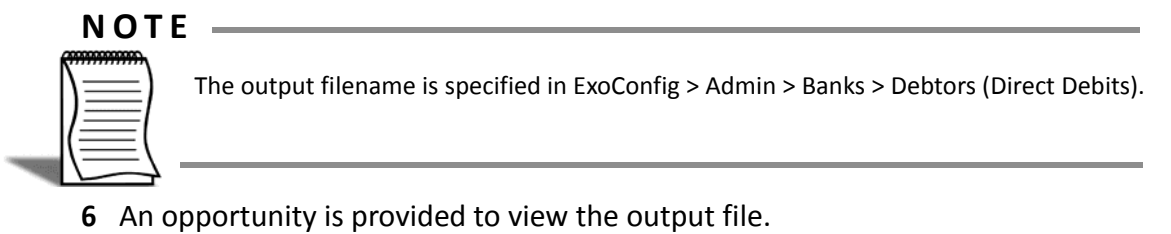

7 Click Open. The file will display similar to the following

| ſ | ANZ2062012.txt - Notepad                                                                                                    | 2 |
|---|----------------------------------------------------------------------------------------------------|---|
| l | File Edit Format View Help                                                                                                    |   |
|   | 1,,,,,20120613,20120620<br>2,123012123456700,00,12789,ALL CAR PARTS,,,,Motopartz.co.nz,,,<br>2,1230121233456700,00,13800,BOB JANE T-MART,,,,Motopartz.co.nz,,,<br>3,26589,2,60242468012 |   |

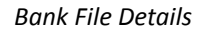

8 Finally an option is given to decide whether to complete this process by updating the accounts. The following dialog gives the option to update the accounts

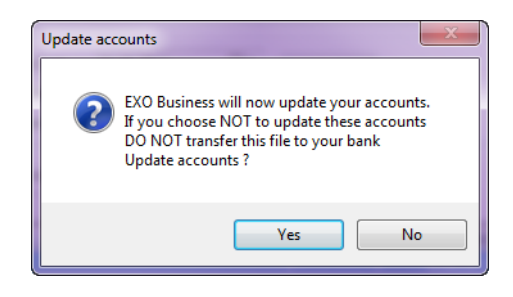

Update Accounts Selection

**9** Select **No** to return to the Batches tab and the batch can be reprocessed later. The output file has been produced. Ensure this file is not uploaded to the desktop banking software unless an update to the accounts is performed.

10 Alternatively select Yes to enable the system to:

- Create receipt/payment transactions on the debtor accounts. These will be allocated to the invoices that were selected in the Direct Debit batch. Specifically it creates receipt transactions in Debtors and allocates the cash receipt to invoices.
- Creates a General Ledger entry:

DR Bank (as specified in the DD General Setup, or on the DD Batch header.)

**CR** Debtors Control

**11** The Direct Debit output file can then be imported into the desktop banking software.

#### **Consolidate Direct Debit Batches**

To consolidate several Direct Debit batches into a single batch:

- 1 Select the batches to consolidate. Hold down **CTRL** and then click on the selected batches. This can only be performed for 'Confirmed' batches.
- 2 Click **Consolidate** on the toolbar. The system will generate one new batch and remove the selected batches. The new batch will contain all the records from the selected batches.

#### **Review Direct Debit Batches**

To review previously created Direct Debit batches:

1 The summary screen shows one line for each Direct Debit batch. This list can be filtered using the various selection criteria.

| Direct Debits                               |             |                     |                      |   |  |  |  |  |
|---------------------------------------------|-------------|---------------------|----------------------|---|--|--|--|--|
| File Setup Report Help 🚯                    |             |                     |                      |   |  |  |  |  |
| 1 New 🕼 Save 🔀 Cancel Consolidate           |             |                     |                      |   |  |  |  |  |
| Batches Debtor Accounts Transactions        |             |                     |                      |   |  |  |  |  |
| Filter                                      |             |                     |                      |   |  |  |  |  |
| D/Debit No Payment Date 26,06,2012 🖉 Search |             |                     |                      |   |  |  |  |  |
| Debtor                                      | D/ Del      | oit Status          | •                    |   |  |  |  |  |
| Debtor Ref                                  | Brand       | ı                   | •                    |   |  |  |  |  |
| D/Debit No Status                           | Branch      | Amount Created      | Expires Payment      | A |  |  |  |  |
|                                             |             |                     |                      | 2 |  |  |  |  |
| 1 Processed                                 | 0. AUCKLAND | \$193.76 19.06.2012 | 12.06.2012 19.06.201 | 2 |  |  |  |  |

Direct Debit Batch Review

**2** To enquire on fully processed batches and maintain those that have not yet been confirmed double-click on the line to drill into the selected Batch.

There are 3 statuses: Processed, Confirmed and Open.

- If the batch is 'open' the detail can be edited. This includes deselected invoices that are to be paid/collected.
- If the batch is 'confirmed' it cannot be edited. The next step for a 'confirmed' batch is to 'process' it.
- 'Processed' batches are complete.

## Key Reports

#### **Batch Summary**

A batch summary report can be run at any time during the creation of a batch. This can be used for checking and validation before the batch is confirmed.

This report can also be printed once the batch has been confirmed and the Direct Debit process initiated. This will then represent an audit trial of what should be collected. It can be compared to check totals from subsequent processes involving the desktop banking software.

Proposed Direct Debit Run Created 20.06.2012 Notification due 13.06.2012 Batch No: 3 Run date 20.06.2012 Remittance advice method BOB JANE T-MART Email 1923 East Tamaki Road Fax Ν Botany Auckland Print N Bank Account: BOB JANE T-MART Account Name: 12-3012-1233445-00 2013 09 566 1452 Invoice Date Invoice No ice Am ent Am 18.06.2012 1020 \$57.50 \$57.50 Amount to debit \$57.50 Totals \$57.50 \$57.50

The report can also be run for completely processed batches.

Proposed Direct Debit Run Report

#### **Batch Remittances**

Remittance forms can be sent to debtors to show how much will be taken from their bank account and which invoices have been paid.

#### **Direct Debit Remittance Advice**

| 01-Apr-11                             | 1019       | \$207.00       | \$207.00           |  |
|---------------------------------------|------------|----------------|--------------------|--|
| 01-Apr-11                             | 1018       | \$182.84       | \$182.84           |  |
| Date                                  | Invoice No | Invoice Amount | Amount to pay      |  |
|                                       | 2013       |                |                    |  |
| Auckland                              |            | Account Name:  | 12-3012-1233445-00 |  |
| Botany                                |            | Bank Account:  | BOB JANE T-MART    |  |
| BOB JANE T-MART<br>1923 Fast Tamaki R | load       | Account No:    | 35                 |  |
|                                       |            | Date:          | 19.06.2012         |  |

Direct Debit Remittance Advice

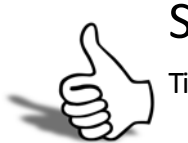

#### Skills checklist

Tick the skills that you have learned in this unit.

| Skills                        | ✓ |
|-------------------------------|---|
| Creating Direct Debit Batches |   |
| Generating a Bank File        |   |
| Send Remittance Advices       |   |
| Using Key Reports             |   |